全決済の確認画面非表示設定

## 1 右上の 🍄 をタップします。

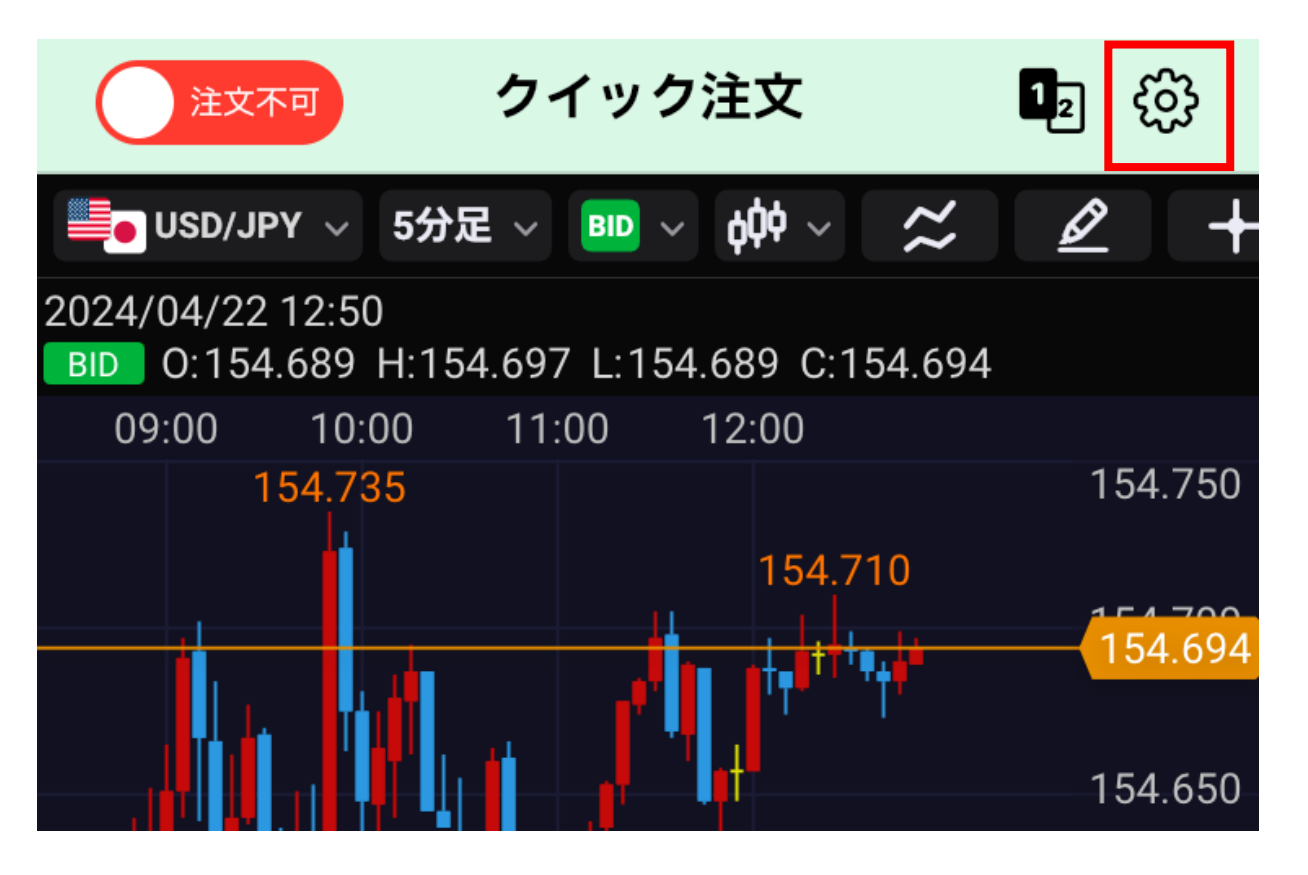

## 2 クイック注文の設定の中の「全決済」の項目から【全決済注 文の確認画面】をタップします。

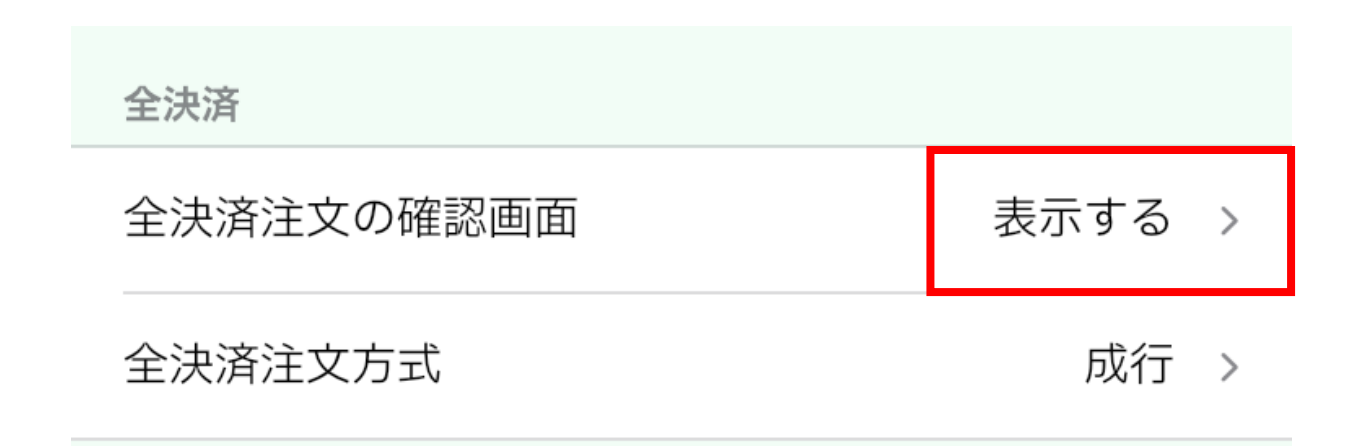

## 全決済の確認画面非表示設定

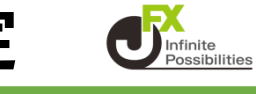

## 3 【表示しない】をタップすると確認画面が非表示設定になります。

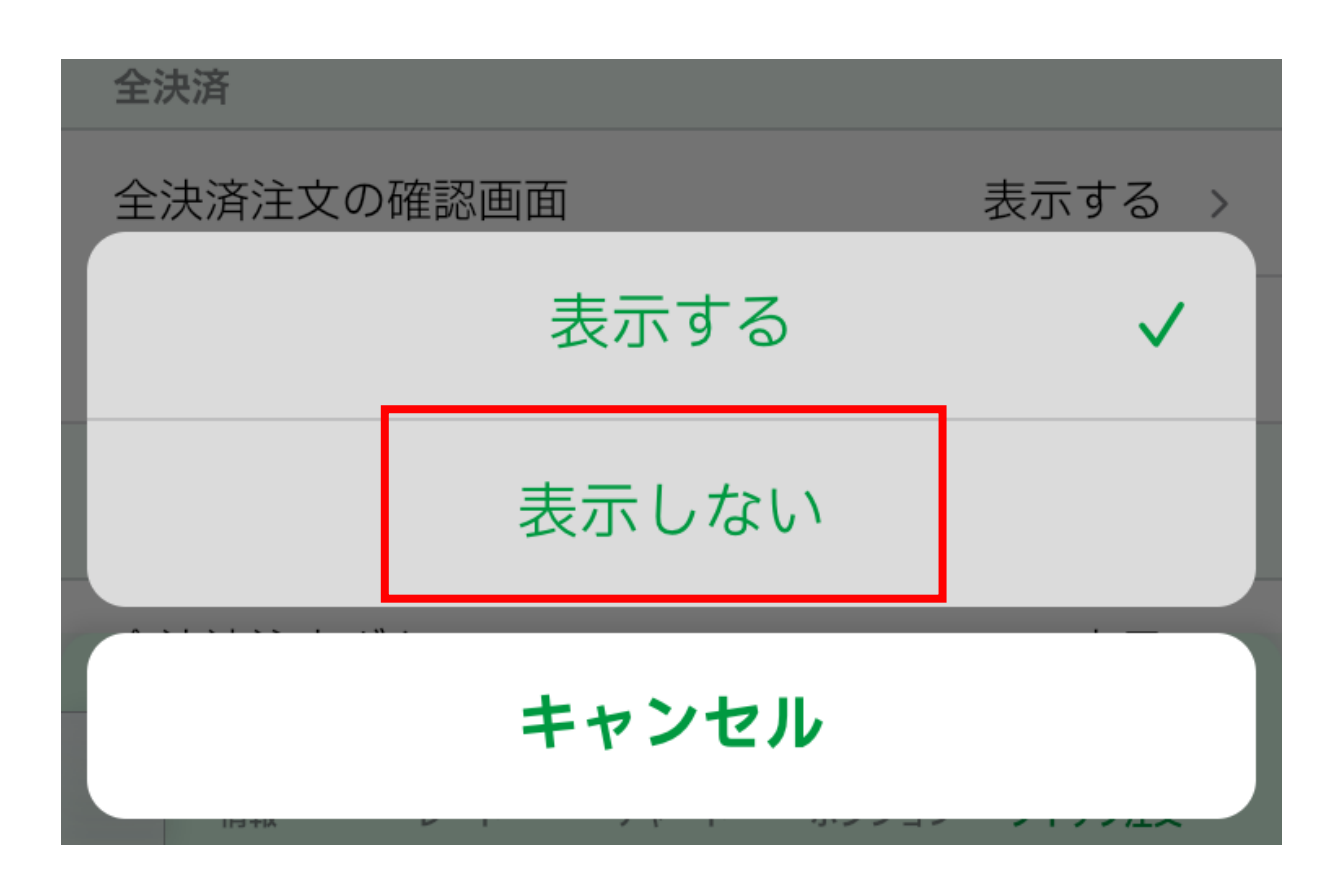